### Support

Thank you for purchasing this NETGEAR product. You can visit *www.netgear.com/support* to register your product, get help, access the latest downloads and user manuals, and join our community. We recommend that you use only official NETGEAR support resources.

Si ce produit est vendu au Canada, vous pouvez accéder à ce document en français canadien à http://downloadcenter.netgear.com/other/.

(If this product is sold in Canada, you can access this document in Canadian French at *http://downloadcenter.netgear.com/other/.*)

For the current EU Declaration of Conformity, visit http://support.netgear.com/app/answers/detail/a\_id/11621/.

For regulatory compliance information, visit *http://www.netgear.com/about/regulatory/*.

See the regulatory compliance document before connecting the power supply.

# Quick Start

### Leopard

### Download the Nighthawk App to Get Started

NETGEAR

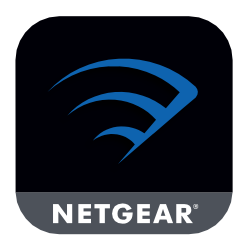

The Nighthawk app guides you through the installation.

To download the app, visit *Nighthawk-app.com*.

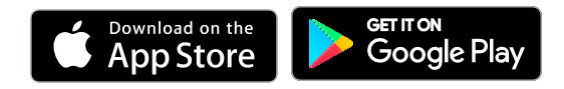

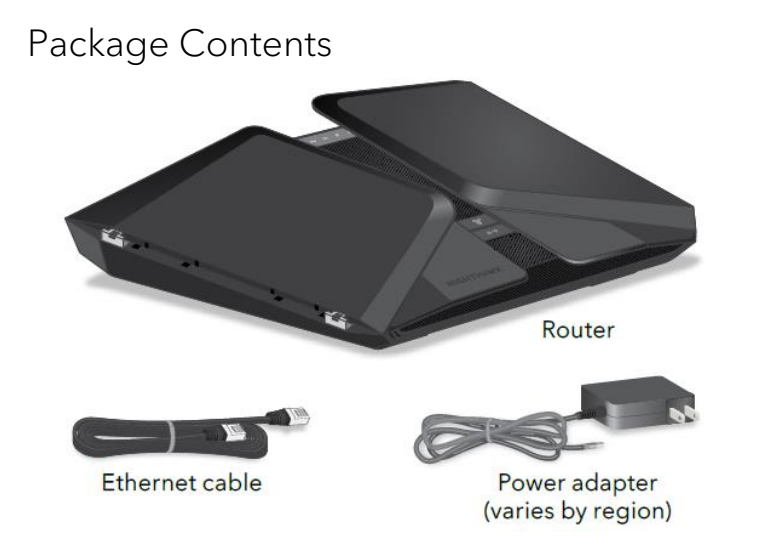

### Router WiFi Network Name and Password

A sticker on your router displays the preset WiFi network name, password, and QR code.

# Vice-Proce Works: 2-Ellips Withershitmer Under Name Under Name Under Name

### Rear Panel

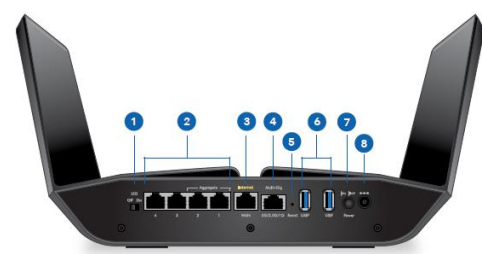

- 1 LED On/Off switch
- 2 Ethernet ports 1–4 Note: Ethernet ports 1 and 2 can be used for Ethernet port aggregation.
- 3 Internet port

- 4 Multi-Gig Ethernet port
- 5 Reset button

- 6 USB ports 1 and 2
- 7 Power On/Off button
- 8 DC Power connector

## Do More With the Nighthawk App

Now that your Nighthawk WiFi is set up, here are some more things you can do with the app:

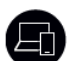

View a list of devices that are connected to your network.

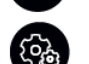

Change your WiFi network name and password.

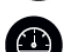

Test your router's Internet connection speeds.